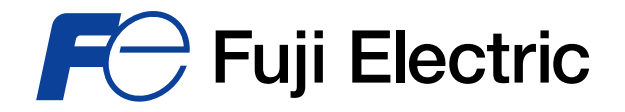

Innovating Energy Technology

# Fuji IGBT Simulator for Automotive Ver. 6.2 or later Operation manual

#### **End-User Software License Agreement**

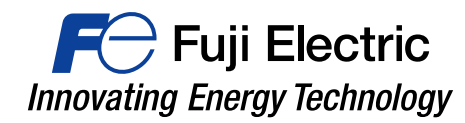

**(Caution)** Before downloading and using the software, please read the following "End-user Software Agreement". By downloading the software, you agree to be bound by the terms of the following agreement. If you don't agree the agreement, remove the software and erase all copies of the software and the related documents.

#### **End-User Software License Agreement**

This is a software license agreement (the "Agreement") between you ("Customer") and Fuji Electric Co. Ltd. ("Fuji") with regard to the use of Fuji IGBT Simulator ("Software").

- (Right of Use) This software is available to use without paying additional fees to Fuji. No right or license, either express or implied, under any patent, copyright, trade secret or other intellectual property right owned by Fuji Electric Co., Ltd. is (or shall be deemed) granted.
- 2. (Copyright) Fuji retains the copyright, title and ownership of the software, the manual and related documents.
- 3. (Prohibitions) You may not reverse engineer, decompile, or disassemble this software.
- 4. (Limited Warranty) Fuji makes no representation or warranty, whether express or implied, relating to the infringement or alleged infringement of other's intellectual property rights which may arise from the use of the applications described herein.

Fuji pays close attention to the quality of the contents on this simulator. However, such continents are provided "as is "without guarantees of any kinds.

5. (Program update) The program specification of this software is subject to change without any notice.

### Contents

For Fuji Electric

| 1. Software Setup                      | p.4  |
|----------------------------------------|------|
| 2. Menu                                | p.5  |
| 3. Module Selection                    | p.6  |
| 4. Set Thermal Conditions              | p.7  |
| 5. Single Mode Calculation             | p.8  |
| 6. Parameter Sweep Calculation         | p.16 |
| 7. Cycle Mode Calculation              | p.19 |
| 8. Application circuit and PWM control | p.31 |

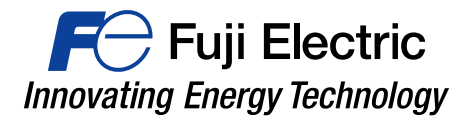

This software is suitable for Microsoft® Windows® Windows7, Windows & Windows10.

In order to operate, Microsoft .NET Framework 3.5 or later is required

Unzip the downloaded file and copy to a custom folder.

Please double-click the file "IGBTSim.exe" to start the simulator.

Windows is a registered trademark of Microsoft Corporation in the United States and other countries.

### Menu

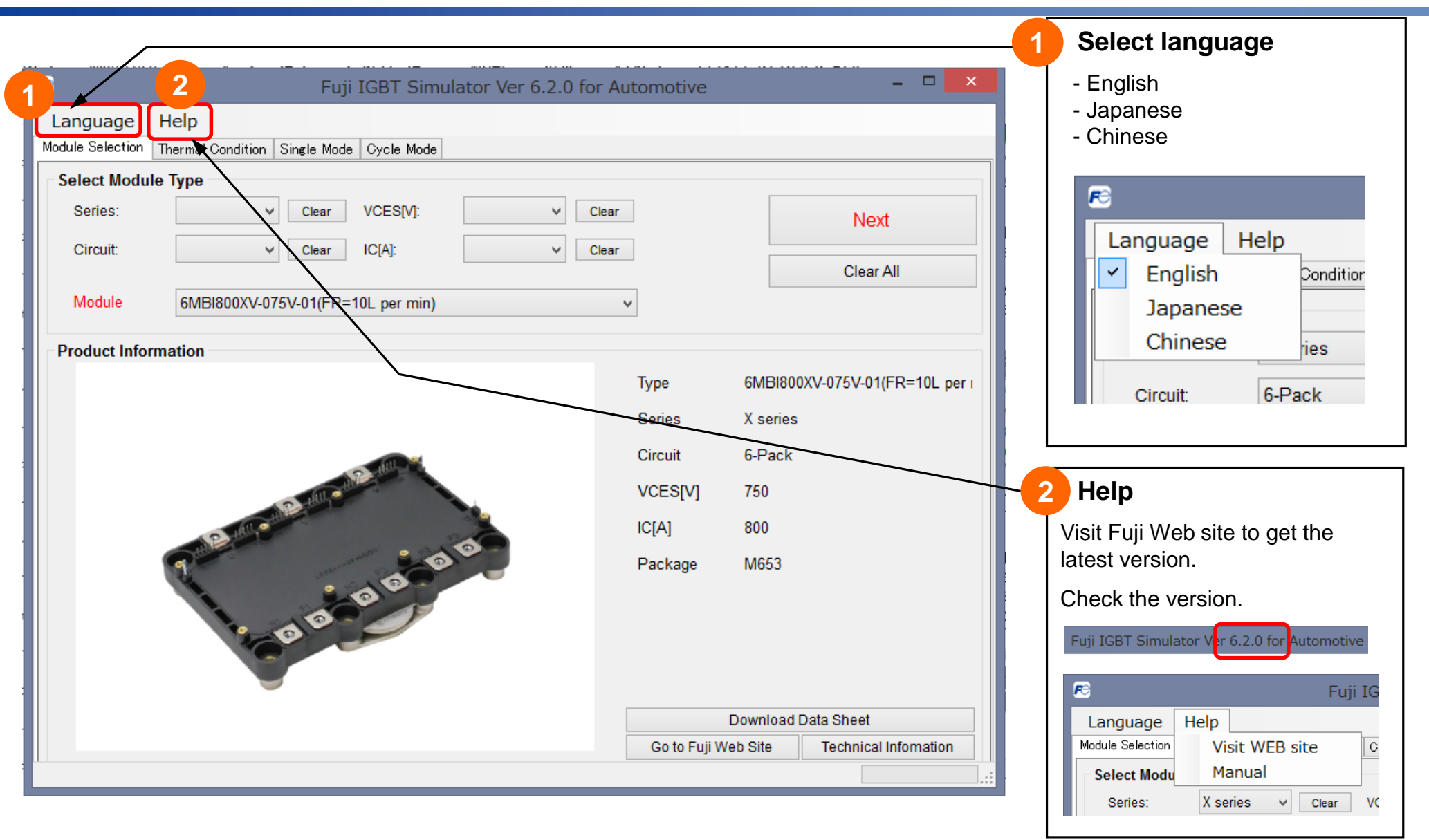

### **Module Selection**

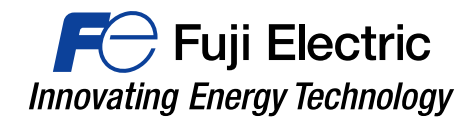

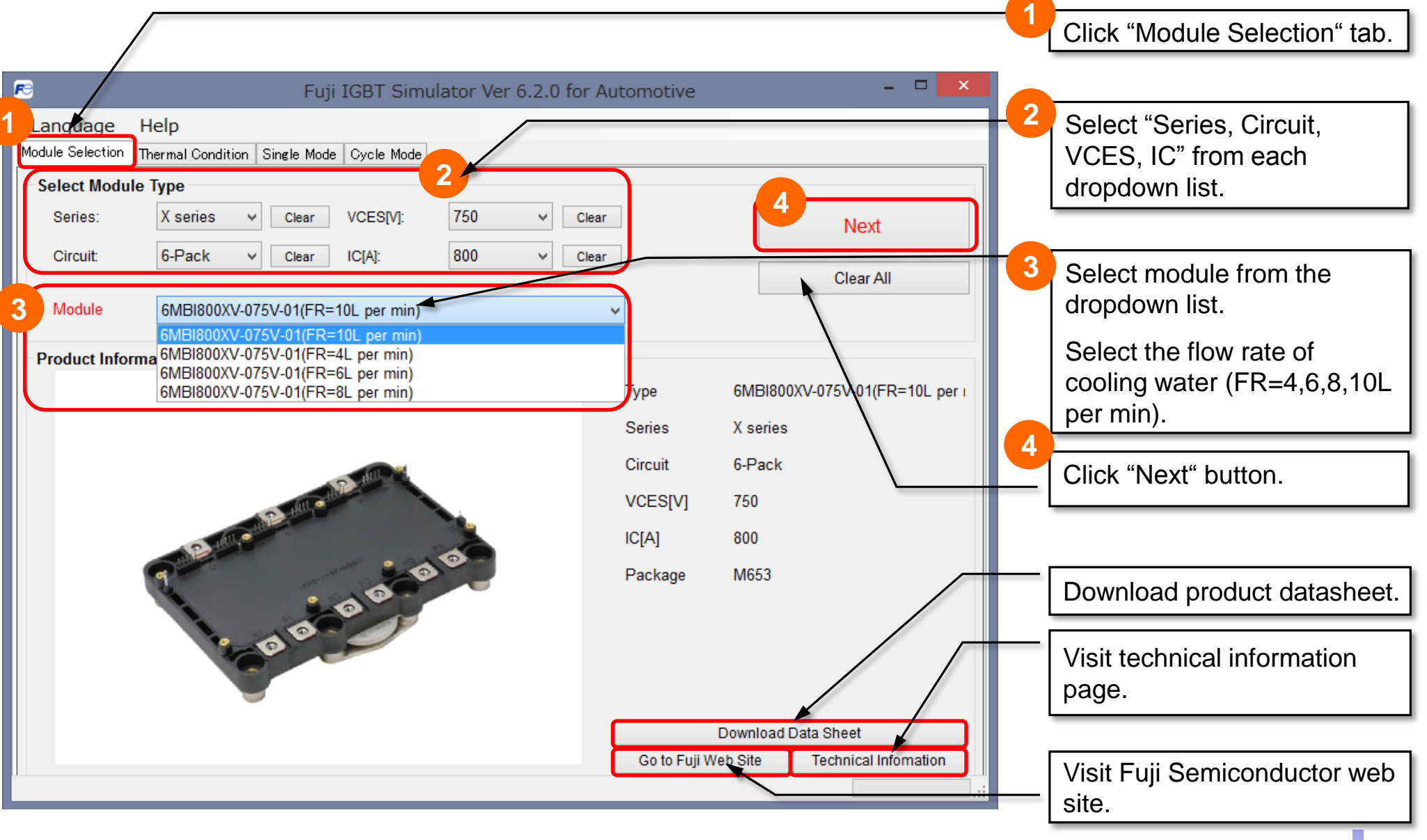

# **Set Thermal Conditions**

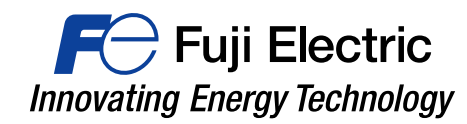

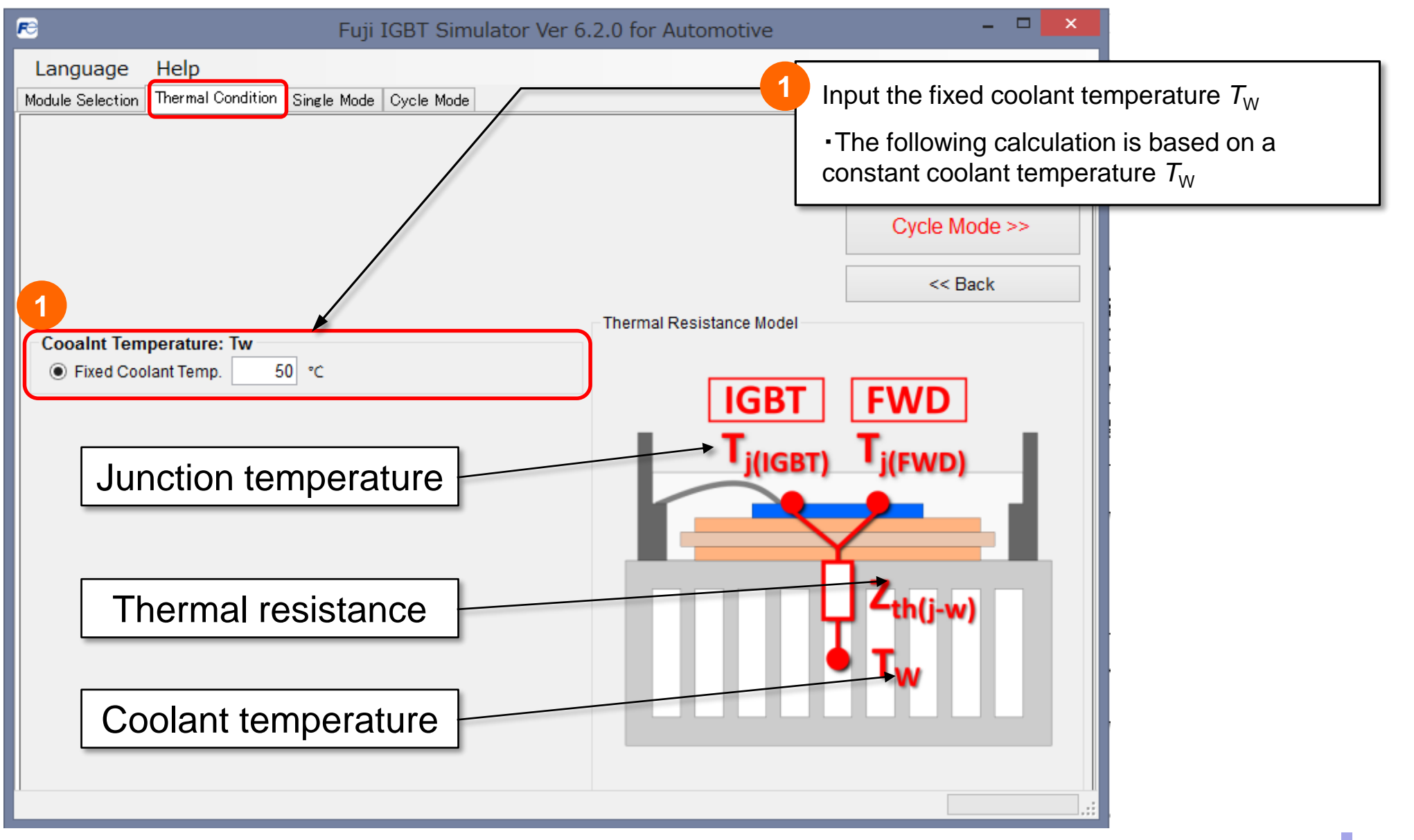

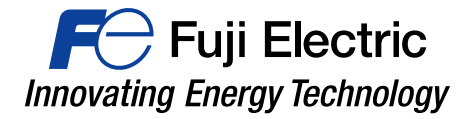

# Single Mode Calculation

### Input simulation condition (Single Mode)

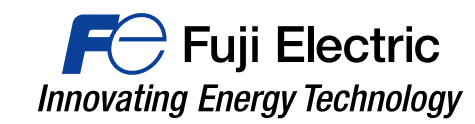

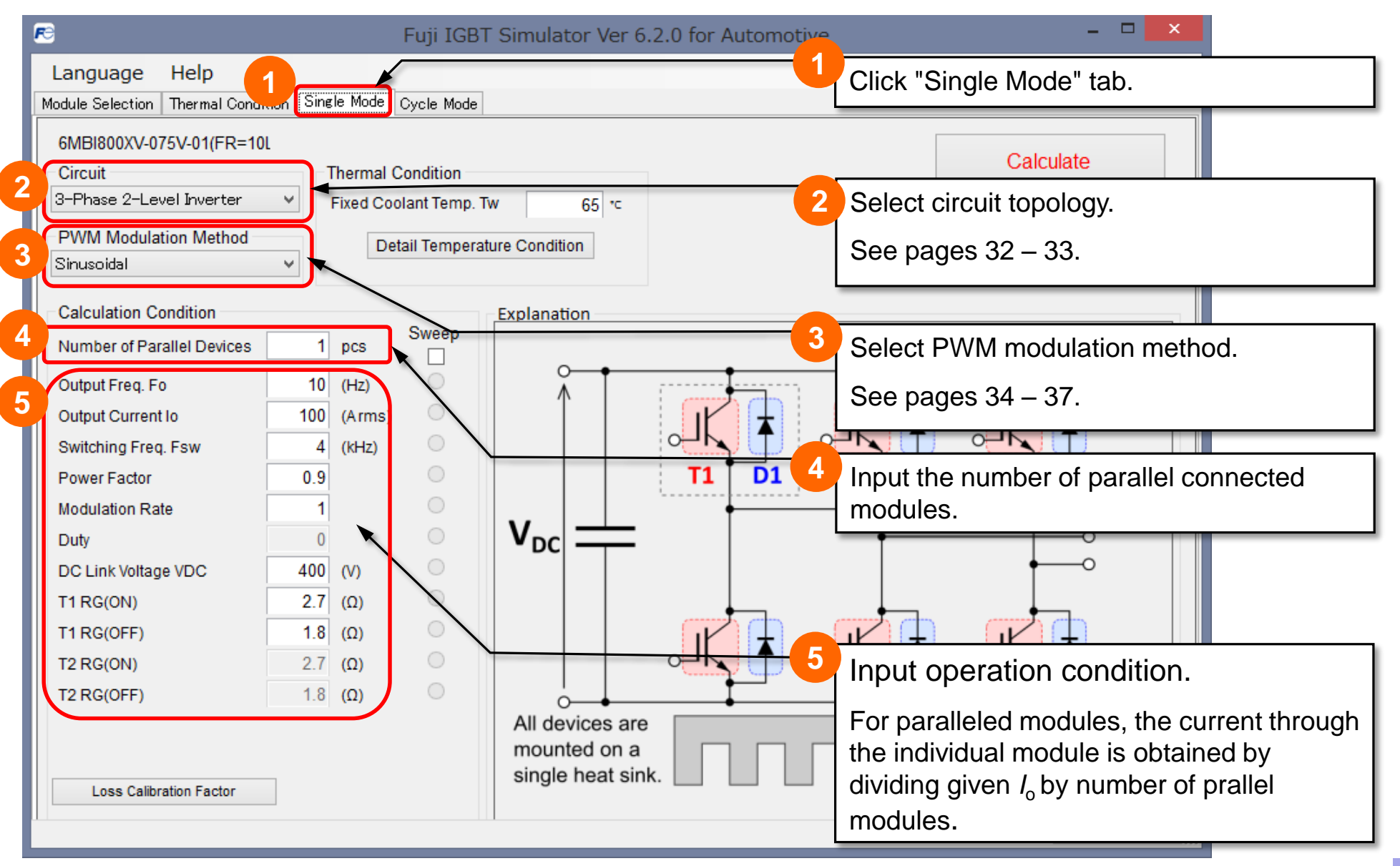

### **Loss Calibration Factor**

| 🖻 Fuji IGBT                                               | Γ Simulator Ver 6.2.0 for Automotive  | - D ×                       |                |
|-----------------------------------------------------------|---------------------------------------|-----------------------------|----------------|
| Language Help                                             |                                       |                             |                |
| Module Selection Thermal Condition Single Mode Cycle Mode |                                       |                             |                |
| 6MBI800XV-075V-01(FR=10L<br>Circuit Thermal Condition     |                                       | Calculate                   |                |
| 3-Phase 2-Level Inverter V Fixed Coolant Temp. T          | 「w 65 •⊂                              |                             |                |
| PWM Modulation Method Detail Temperat                     | ture Condition                        | << Васк                     |                |
| Calculation Condition                                     | Explanation                           | Loss Calibration            | Factor X       |
| Number of Parallel Devices 1 pcs Sweep                    |                                       |                             |                |
| Output Freq. Fo 10 (Hz)                                   | · · · · · · · · · · · · · · · · · · · |                             |                |
| Output Current Io 100 (Arms)                              |                                       |                             | Close          |
| Switching Freq. Fsw 4 (kHz)                               |                                       |                             |                |
| Power Factor 0.9                                          | T1 D1                                 | IGBT conduction loss        | × 1.00         |
| Click "Loss Calibration Fact                              | tor" tab.                             | IGBT turn-on loss           | × 1.00         |
| Duty The dialog box to input each                         | ficiente for                          | IGBT turn-off loss          | × 1.00         |
| DC Link Vo The dialog box to input coe                    |                                       | FWD conduction loss         | × 1.00         |
| TIRG(ON) Calibrating the loss calculat                    | ion value will                        | FWD reverse recovery loss   | × 1.00         |
| TIRG(OFF OPEN.                                            |                                       |                             |                |
| 12 RG(ON) 2.7 (Ω)                                         |                                       |                             |                |
| 12 RG(0FF) 1.0 (Ω)                                        |                                       |                             |                |
| <b>6</b>                                                  | mounted on a                          | Every generated loss by I   | GBT / FWD is   |
| Loss Calibration Easter                                   | single heat sink.                     | multiplied with the provide | ed calibration |
|                                                           |                                       | factor.                     |                |
|                                                           | _                                     |                             |                |

## **Run Calculation**

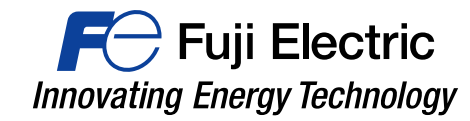

| R                                                       |                    | Fuji IGB1        | Simulator Ver ( | 6.2.0 for Automotive – 🗆 🗙                |  |  |  |  |  |  |
|---------------------------------------------------------|--------------------|------------------|-----------------|-------------------------------------------|--|--|--|--|--|--|
| Language Help                                           |                    |                  |                 |                                           |  |  |  |  |  |  |
| Module Selection Thermal Con                            | dition Single Mode | Cycle Mode       |                 |                                           |  |  |  |  |  |  |
| 6MBI800XV-075V-01(FR=10L                                |                    |                  |                 |                                           |  |  |  |  |  |  |
| Circuit Thermal Condition Calculate                     |                    |                  |                 |                                           |  |  |  |  |  |  |
| 3-Phase 2-Level Inverter V Fixed Coolant Temp. Tw 65 °C |                    |                  |                 |                                           |  |  |  |  |  |  |
| PWM Modulation Method                                   |                    | ) otail Tomporat | ure Condition   | << Back                                   |  |  |  |  |  |  |
| Sinusoidal                                              | ~                  | Jetali Temperal  | die Condition   |                                           |  |  |  |  |  |  |
|                                                         |                    |                  |                 |                                           |  |  |  |  |  |  |
| Calculation Condition                                   |                    | Sweep            | Explanation     | Calculation will start when you click the |  |  |  |  |  |  |
| Number of Parallel Devices                              | 1 pcs              |                  |                 | "Calculation" Button                      |  |  |  |  |  |  |
| Output Freq. Fo                                         | 10 (Hz)            | 0                | Ă Ĭ             |                                           |  |  |  |  |  |  |
| Output Current Io                                       | 100 (Arms          | s) 🔍             |                 |                                           |  |  |  |  |  |  |
| Switching Freq. Fsw                                     | 4 (kHz)            | 0                |                 |                                           |  |  |  |  |  |  |
| Power Factor                                            | 0.9                | 0                |                 | T1 D1                                     |  |  |  |  |  |  |
| Modulation Rate                                         | 1                  | 0                |                 | $\circ \rightarrow \mathbf{I_0}$          |  |  |  |  |  |  |
| Duty                                                    | 0                  | 0                |                 |                                           |  |  |  |  |  |  |
| DC Link Voltage VDC                                     | 400 (V)            | 0                |                 |                                           |  |  |  |  |  |  |
| T1 RG(ON)                                               | 2.7 (Ω)            | 0                |                 |                                           |  |  |  |  |  |  |
| T1 RG(OFF)                                              | 1.8 (Ω)            | 0                |                 |                                           |  |  |  |  |  |  |
| T2 RG(ON)                                               | 2.7 (Ω)            | 0                |                 |                                           |  |  |  |  |  |  |
| T2 RG(OFF)                                              | 1.8 (Ω)            | 0                |                 |                                           |  |  |  |  |  |  |
|                                                         |                    |                  | All devices an  | re                                        |  |  |  |  |  |  |
|                                                         |                    |                  | mounted on a    |                                           |  |  |  |  |  |  |
| Loss Calibration Factor                                 |                    |                  | single neat si  |                                           |  |  |  |  |  |  |
|                                                         |                    |                  |                 |                                           |  |  |  |  |  |  |
|                                                         |                    |                  |                 |                                           |  |  |  |  |  |  |

# **Simulation Results (Single Mode)**

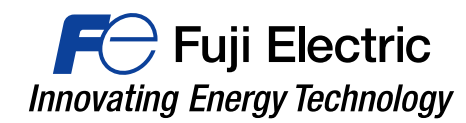

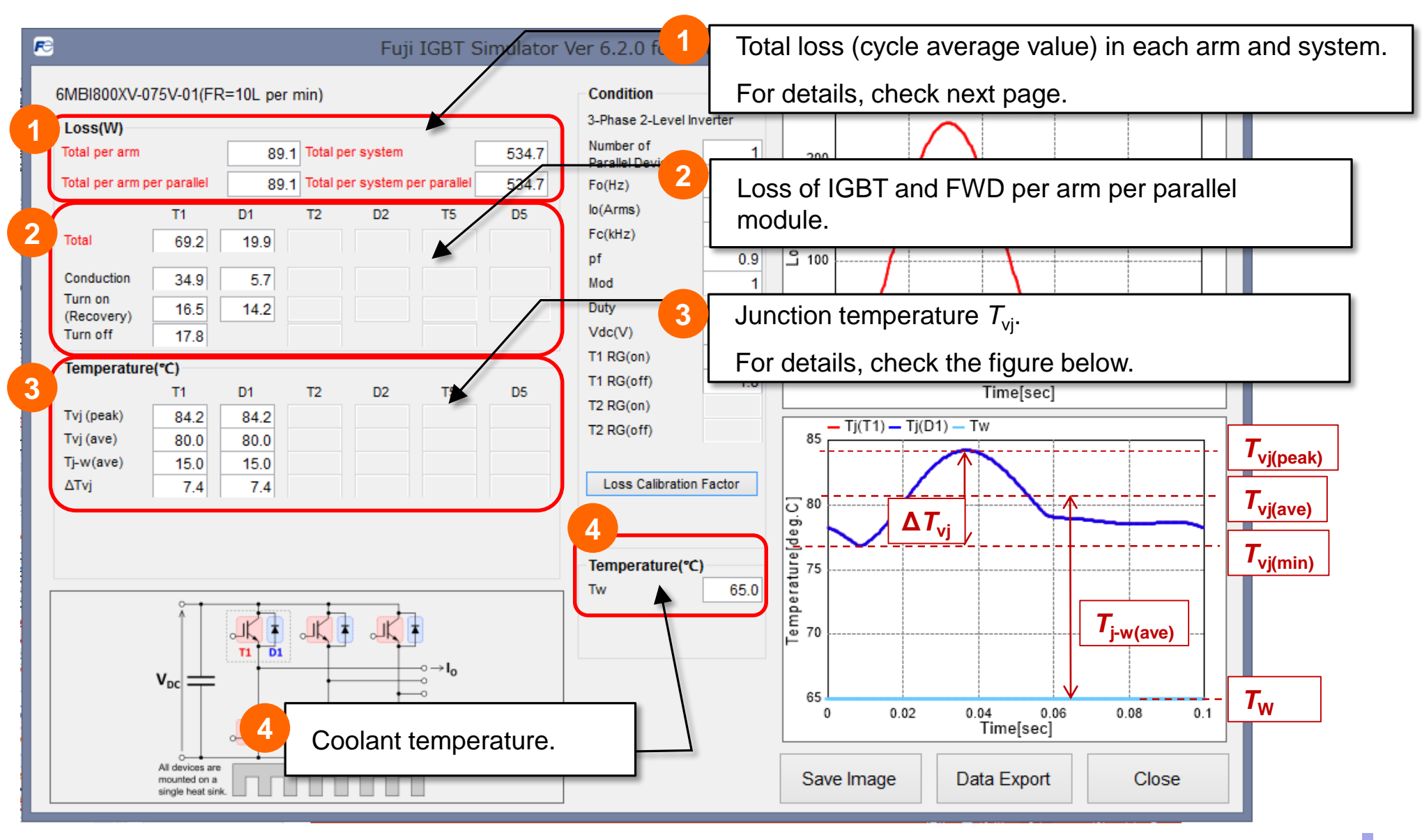

# Simulation Results (Total Loss)

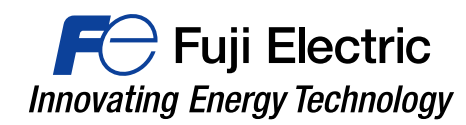

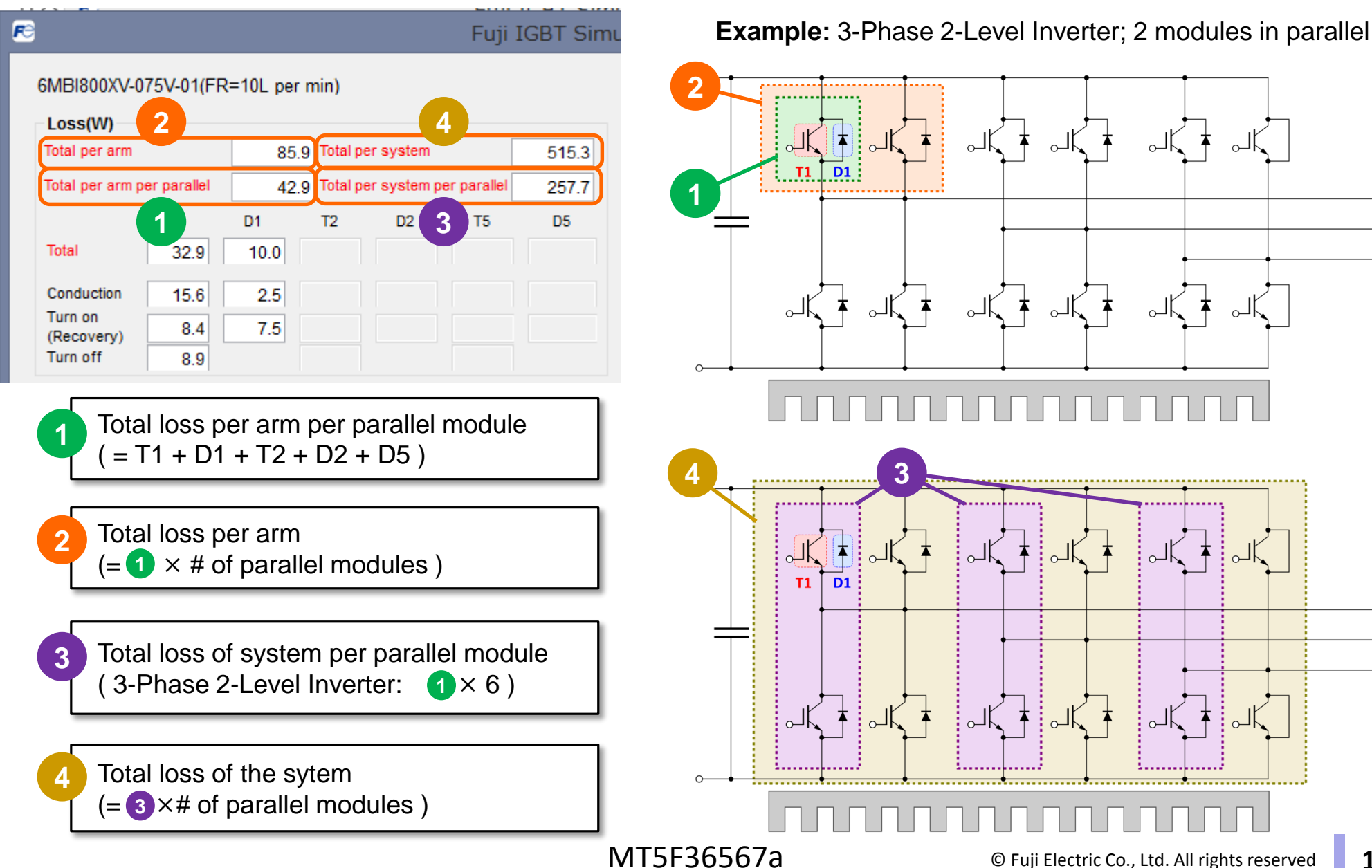

# Simulation Results (Single Mode)

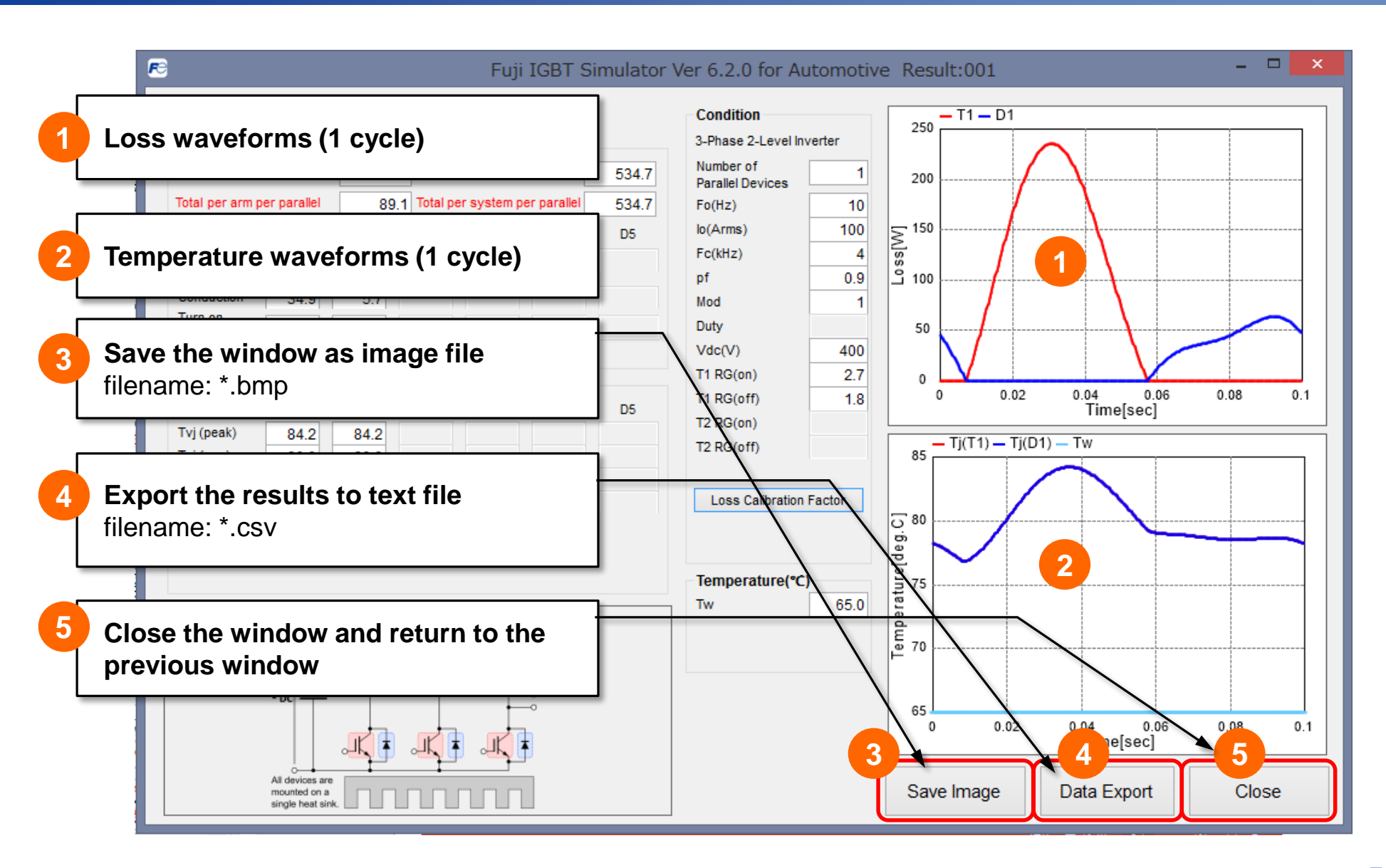

For Fuji Electric

# **Display Multiple Results**

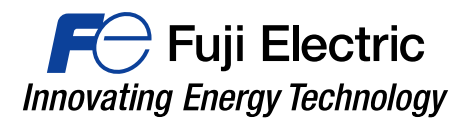

Multiple windows of calculation result can be displayed at the same time (max. 40).

A new calculation result window is displayed each time the calculation execution button is pushed. The windows will be displayed in order Result001, Result002, ... continous numbering

Please use this function for comparative examination when changing the calculation conditions.

| 🖻 Fuji IGBT Simulator Ver 6.2.0 for Automotive – 🗖 💌                                                                                                    | 📧 Fuji IGBT Simulator Ver 6.2.0 for Automotive Result:001 – 🗆 🗙                                                                                                    |
|----------------------------------------------------------------------------------------------------|----------------------------------------------------------------------------------------------------|
| Language Help<br>MeduEscicito: Thermal Condition Sirele Mode Cycle Mode<br>GMEBOX/V075V-01 (FR=10L<br>Cricuit<br>Primate 2-Level koverter<br>Calculation Condition<br>Calculation Condition<br>Calculation Condition<br>Calculation Condition<br>Calculation Condition<br>Calculation Condition<br>Calculation Condition<br>Calculation Condition<br>Number of Parallel Davices 1 pcs<br>Sweep<br>Output Freq. Fo 10 (Hz)<br>Output Freq. Fo 10 (Hz)<br>Output Freq. Fo 10 (Hz)<br>Output Freq. Fo 0 (Hz)<br>Output Freq. Fo 0 (Hz)<br>(Hz)<br>Modulation Rate 1 (Hz)<br>Duty<br>I Ra(O(N))<br>T I Ra(O(N))<br>T I Ra(O(N))<br>T I Ra(O(F))<br>T I Ra(O(F))<br>T I R | ObdenovvortsvortsPretrett, per minit Dendition 3-mask 2-ker interest   Statest 2-ker interest Dendition 2-mask 2-ker interest   Networts Networts Dendition Dendition   Networts Networts Dendition Dendition Dendition   Networts Networts Dendition Dendition Dendition Dendition   Networts Networts Dendition Dendition |

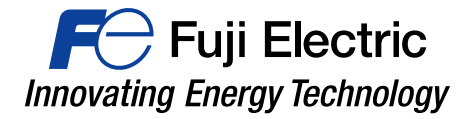

# Parameter Sweep Calculation

In the parameter sweep calculation one of the simulation parameter is variable.

It is possible to calculate the change of losses and temperatures.

### **Parameter Sweep Calculation**

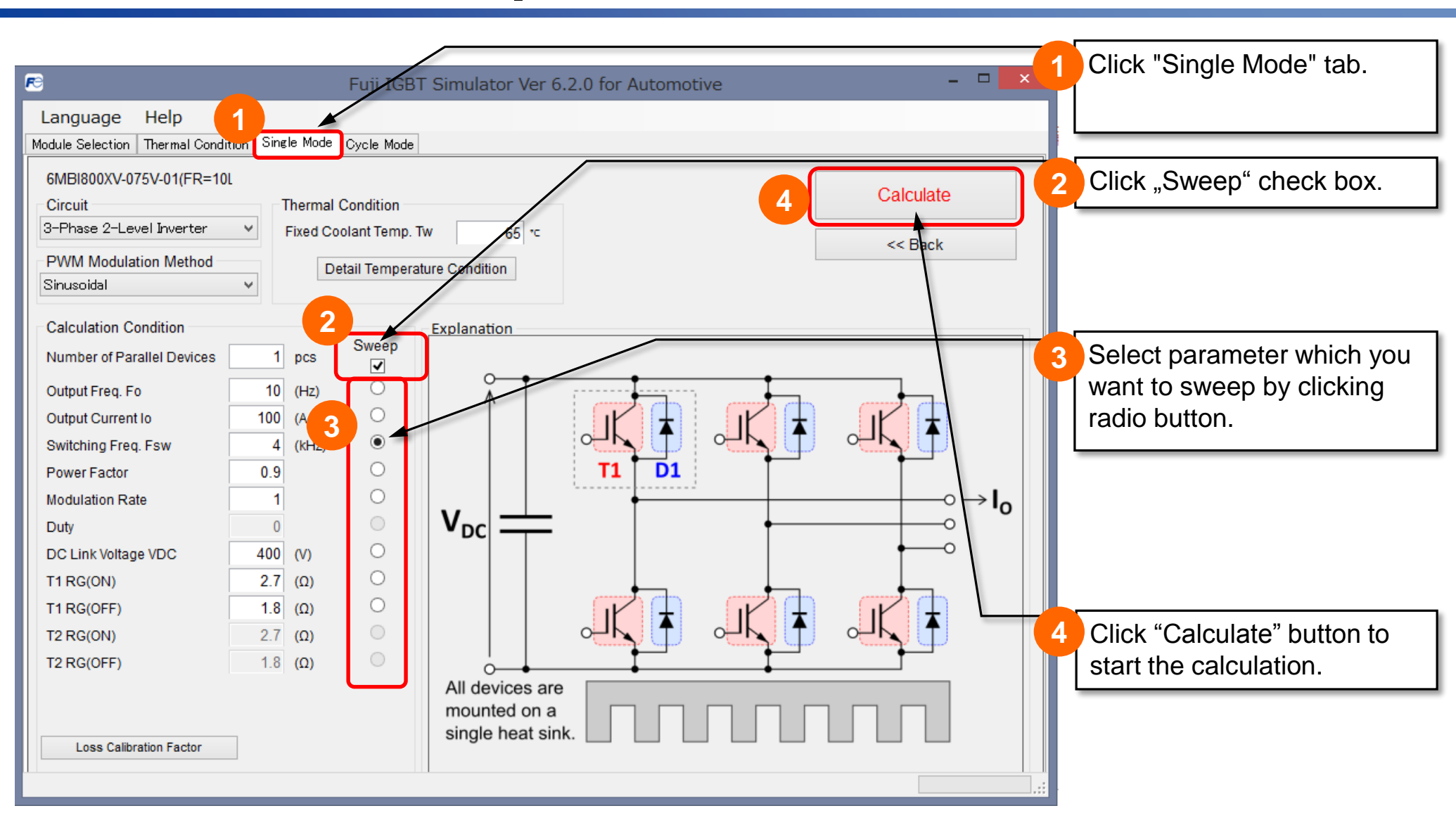

#### **Parameter Sweep Calculation Result**

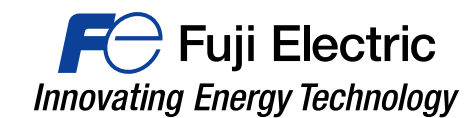

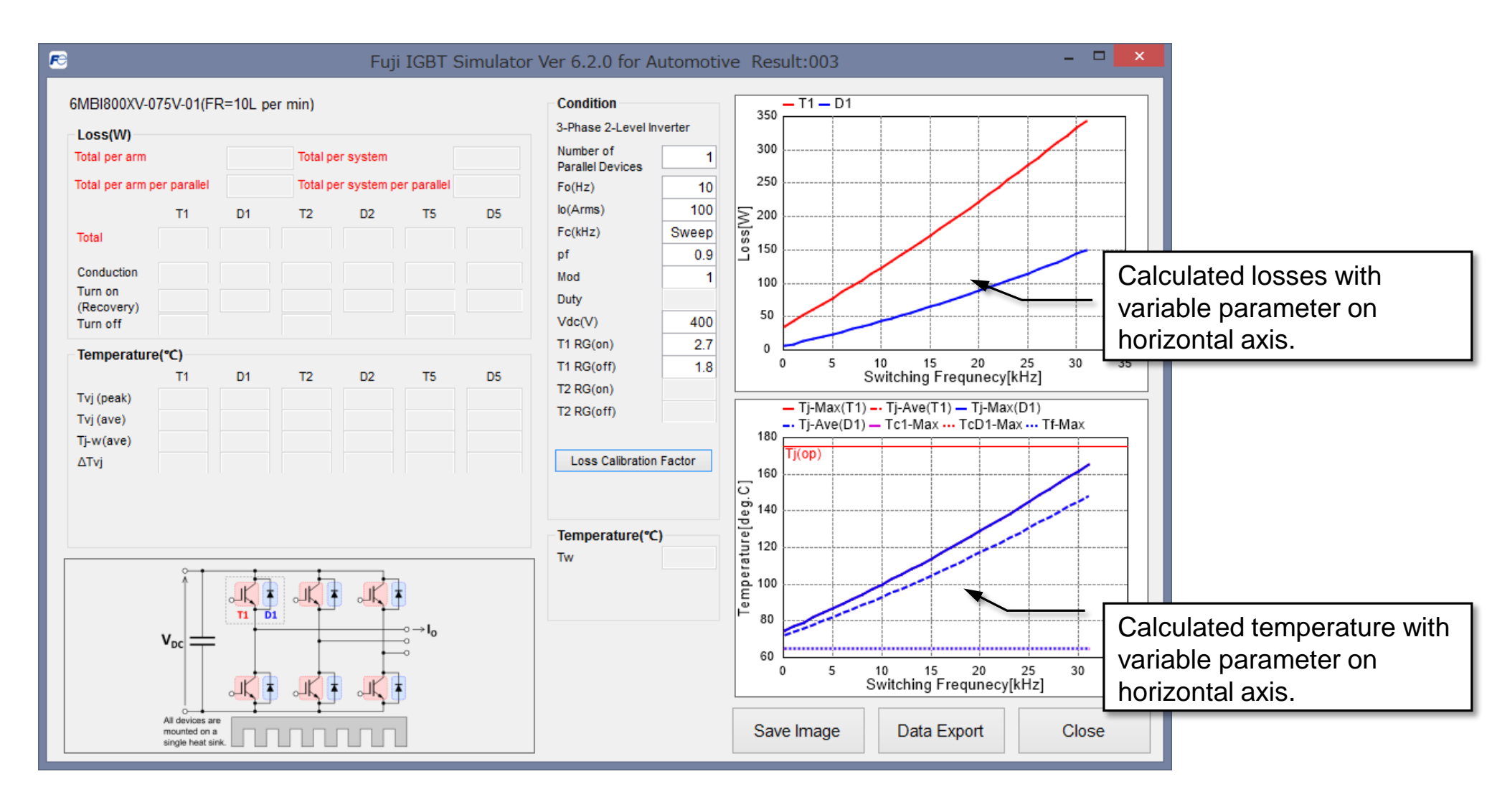

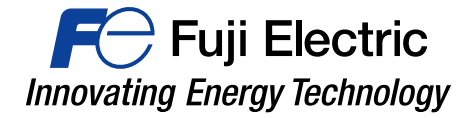

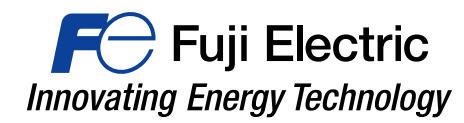

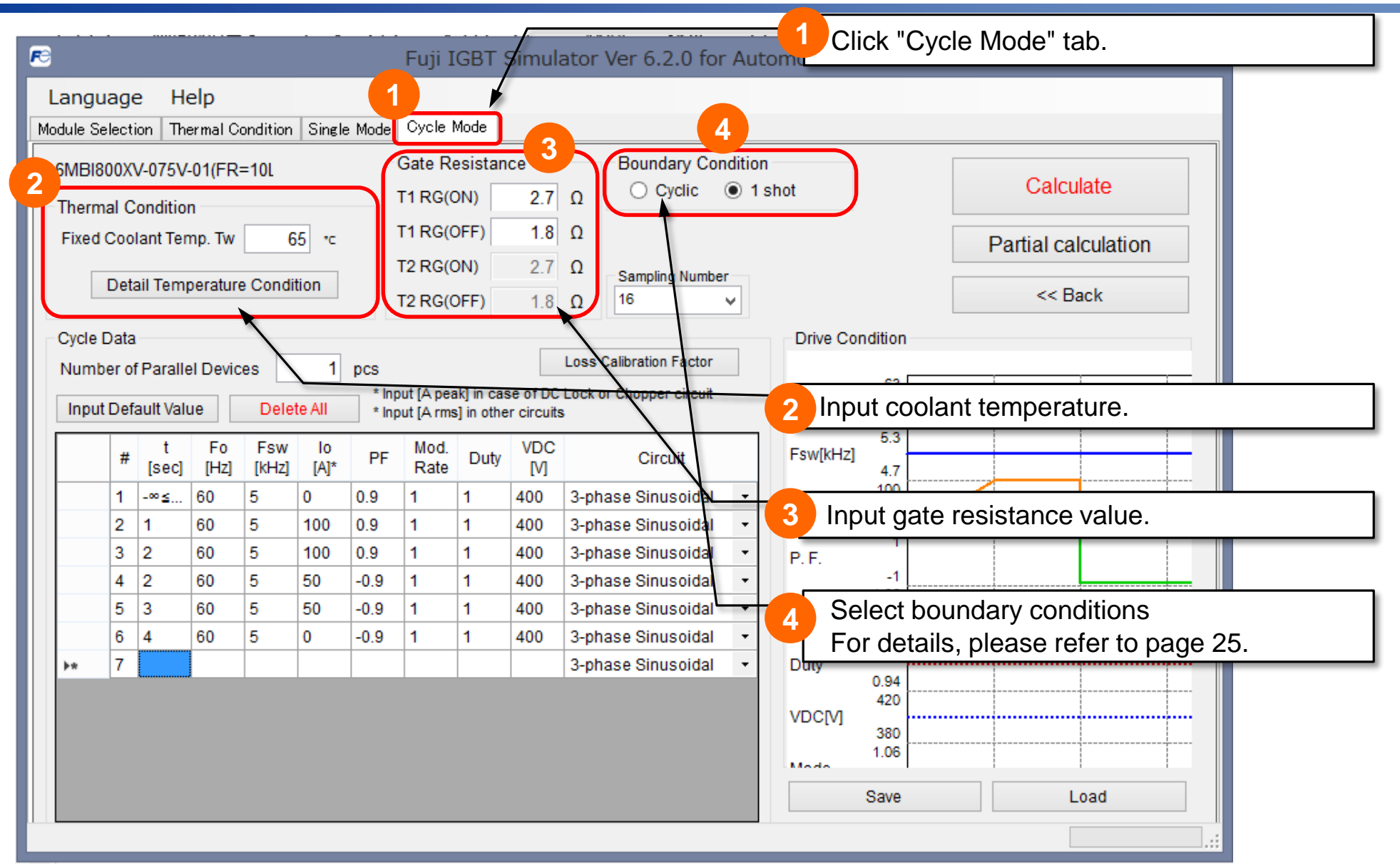

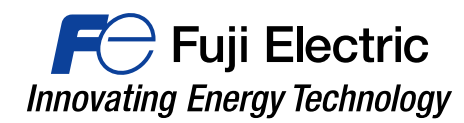

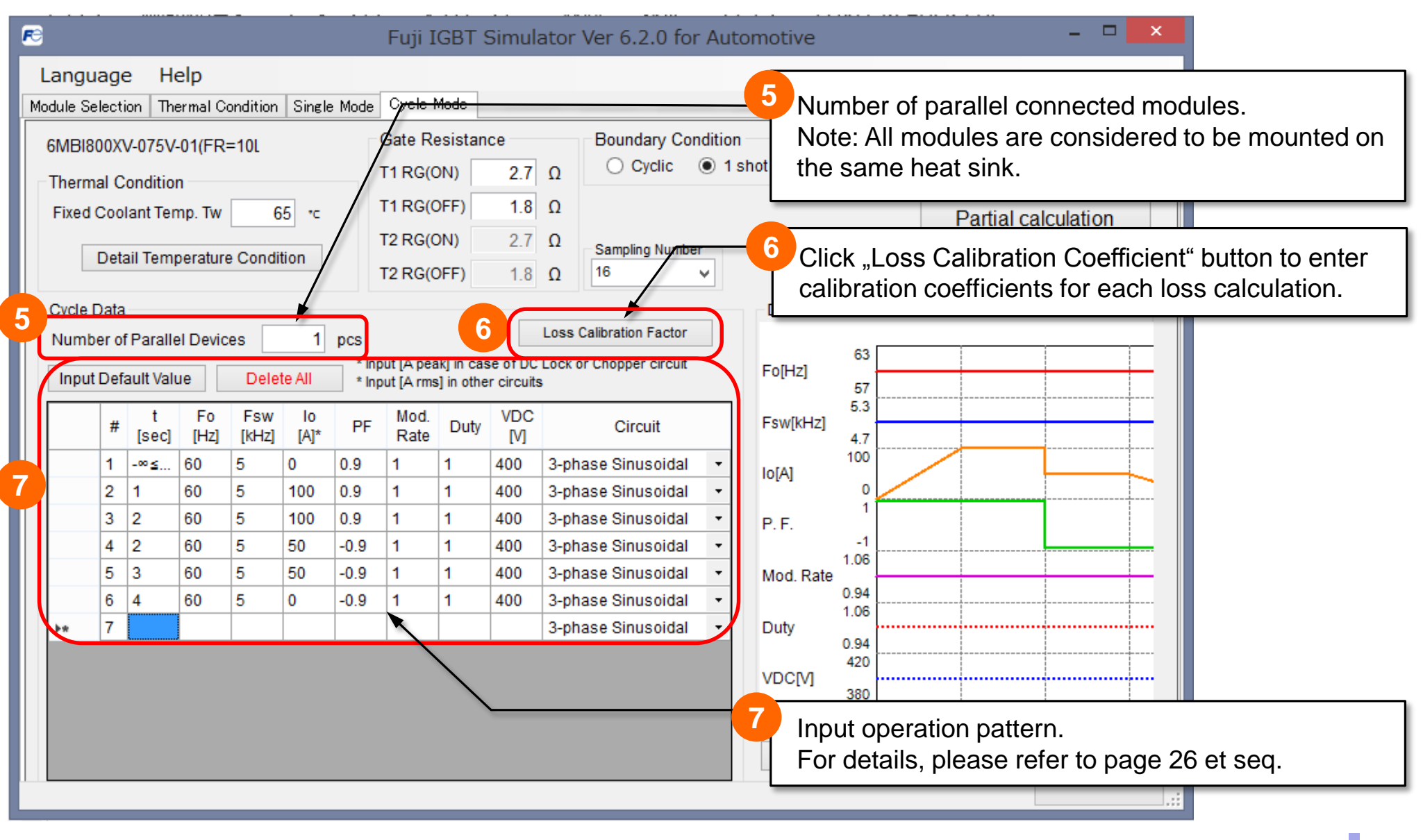

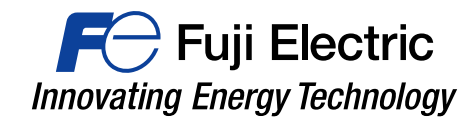

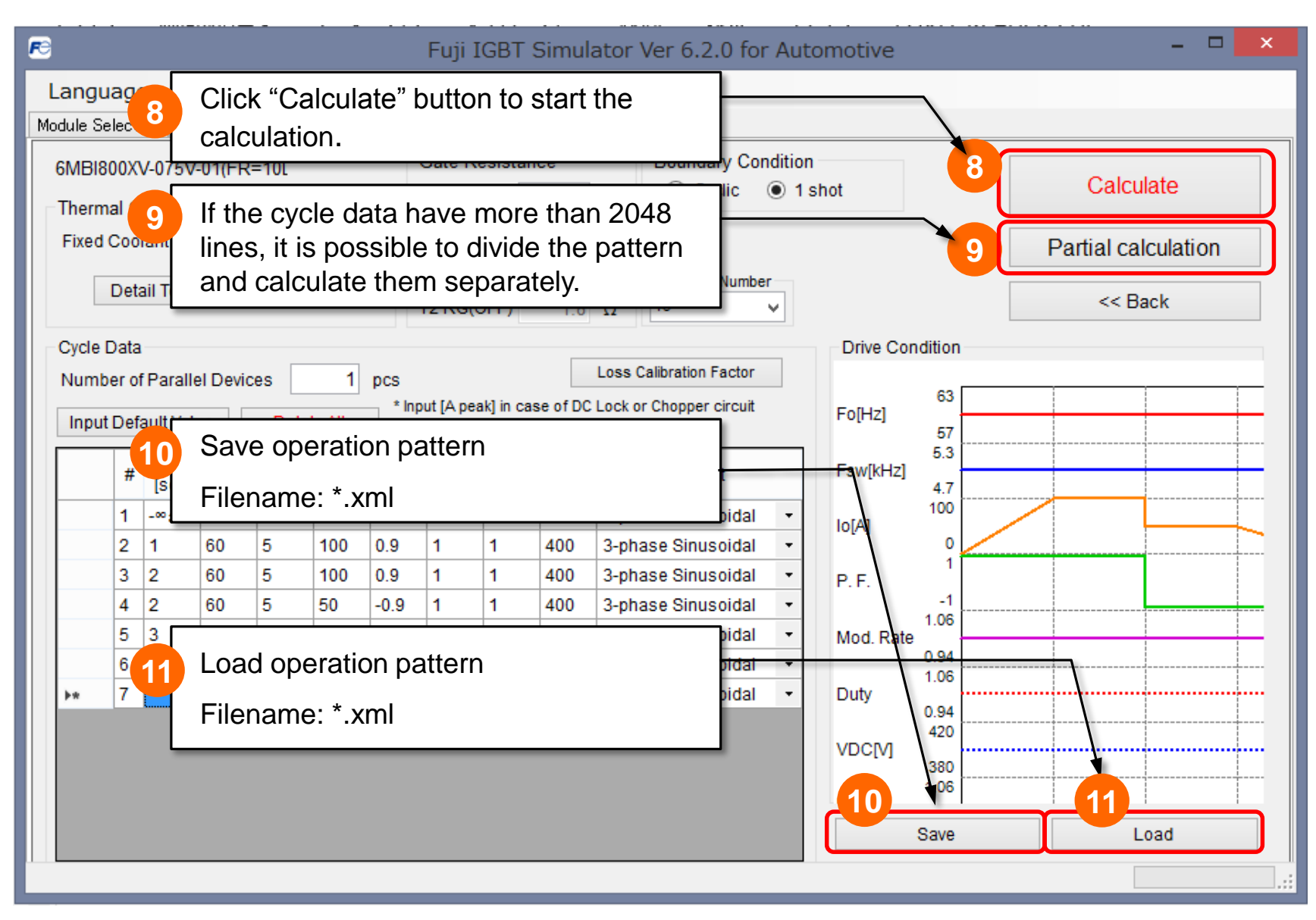

# Cycle Mode Calculation Boundary Condition Innovating Energy Technology

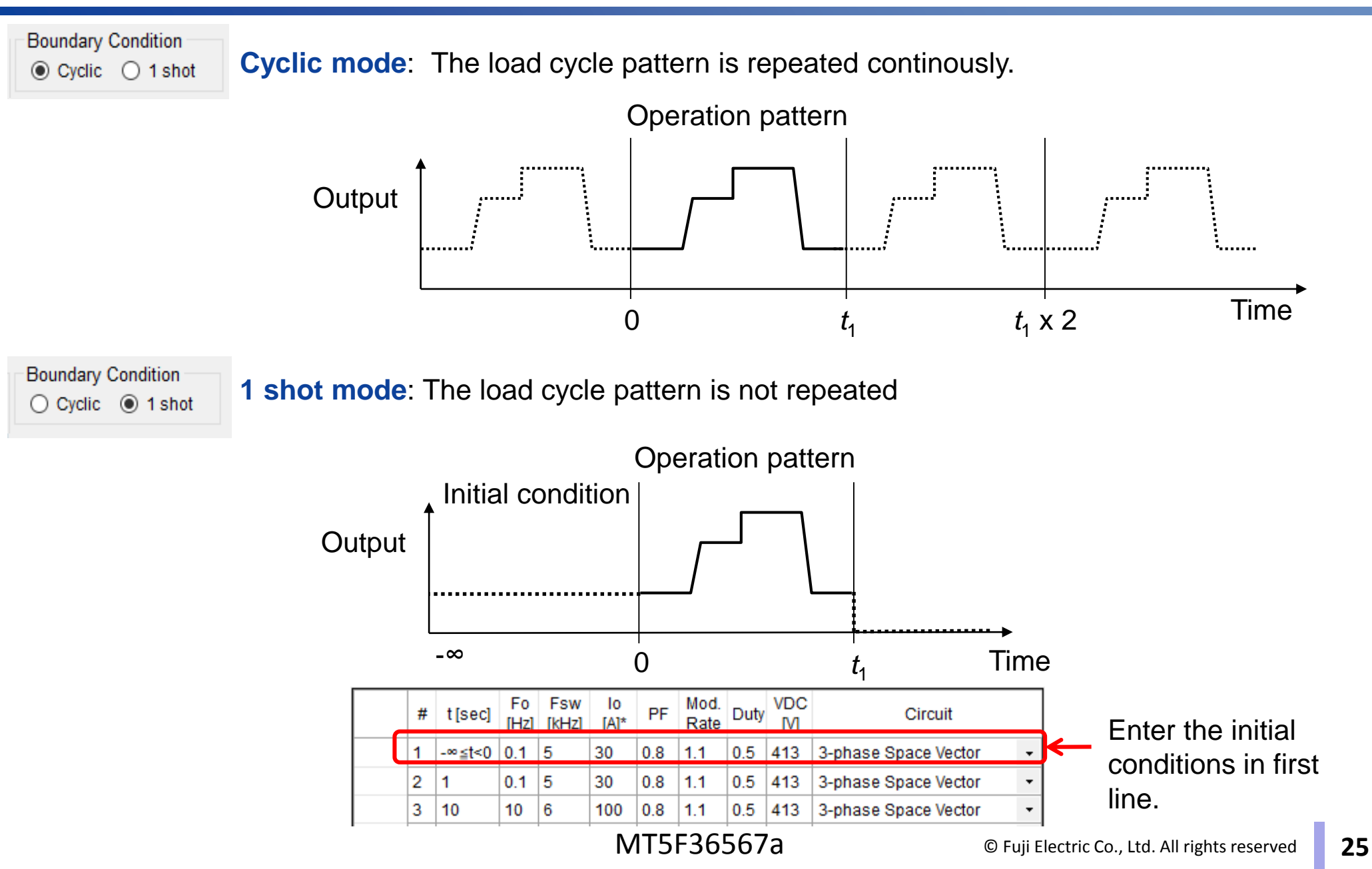

## Set Load Cycle

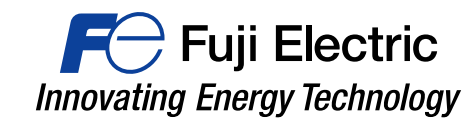

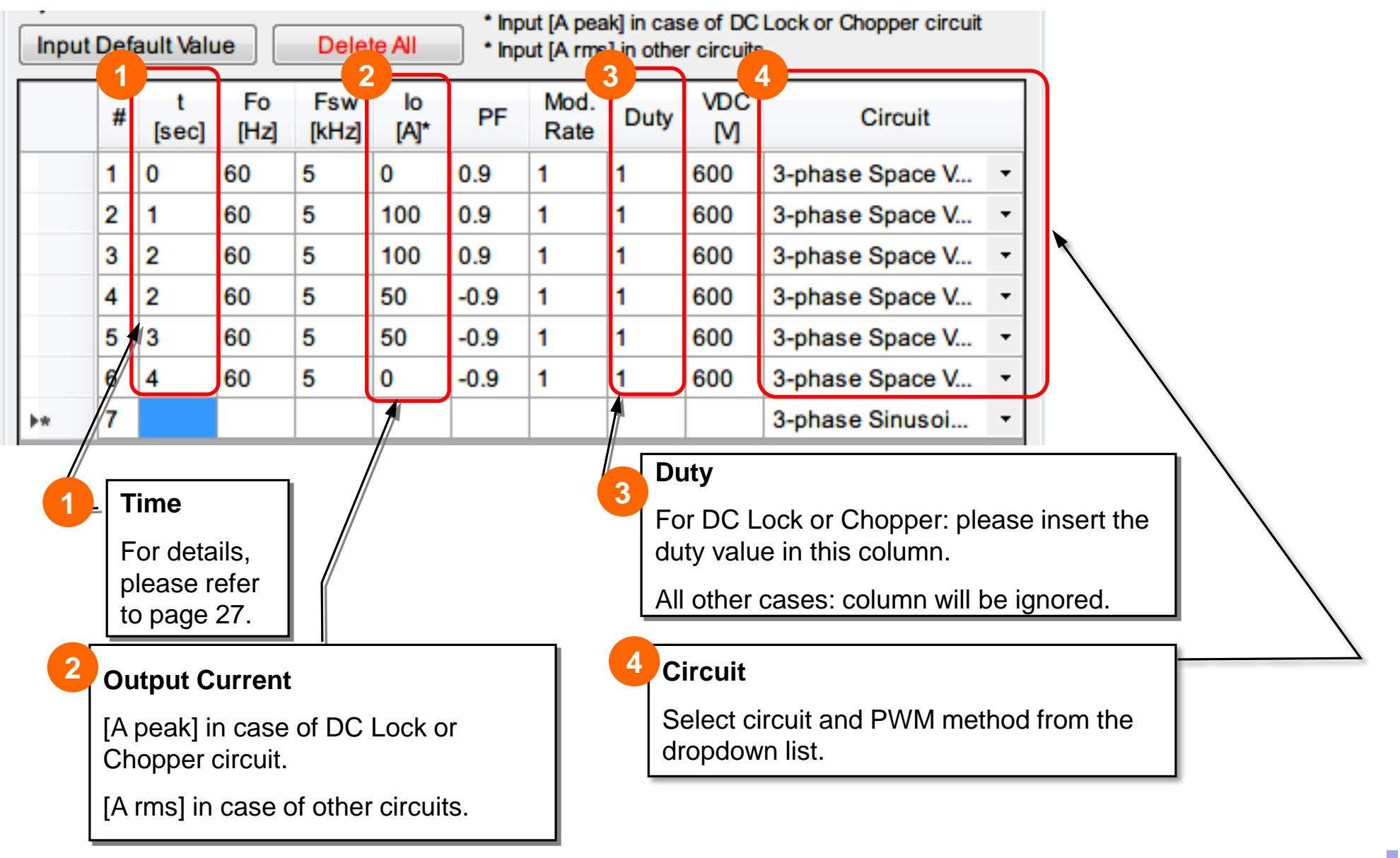

### Set Load Cycle

For Fuji Electric

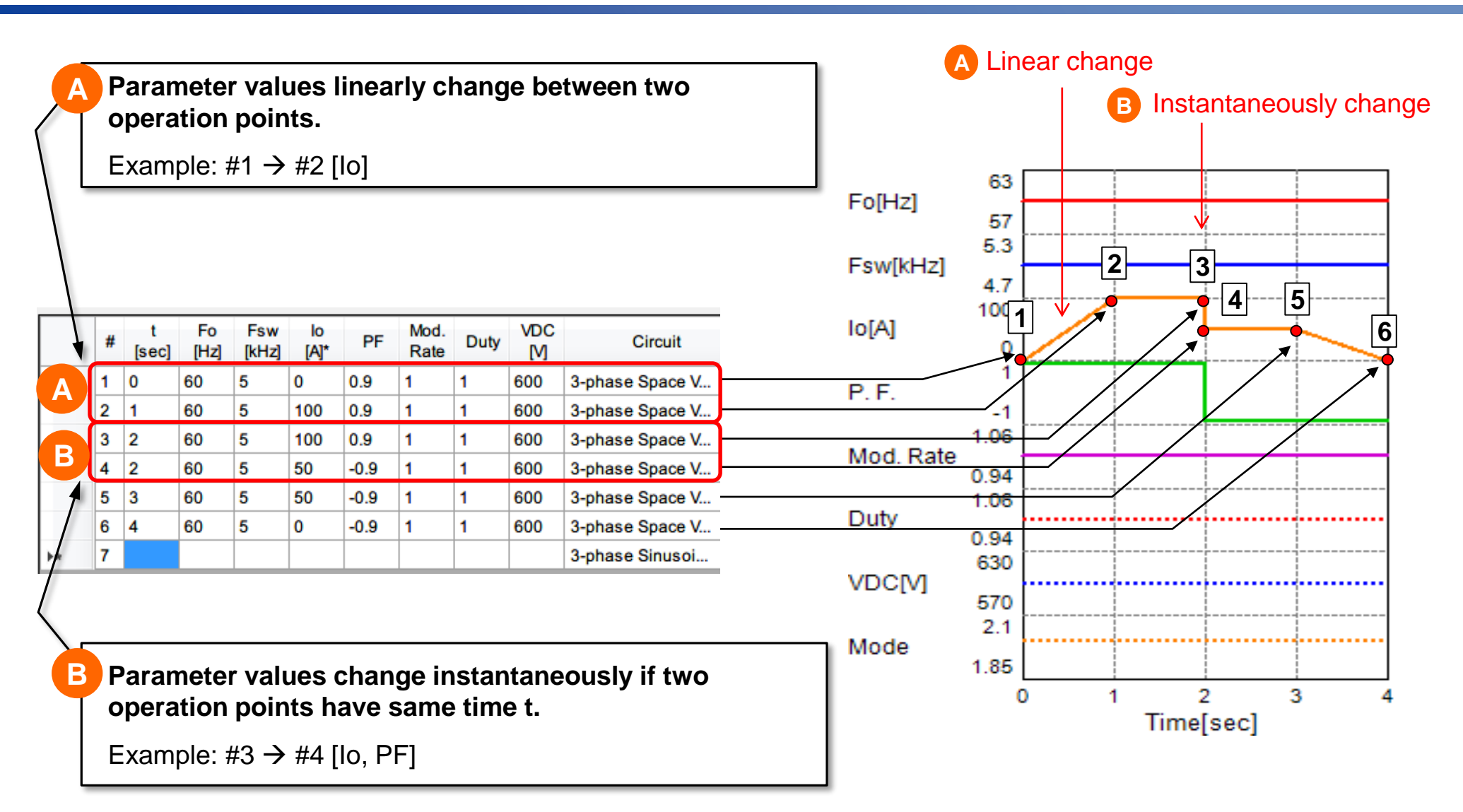

# Set Load Cycle

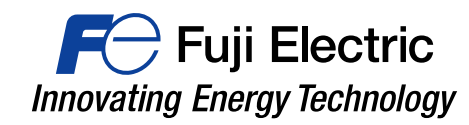

#### Copy & Paste cell(s) value

Select a cell or range of cell(s)  $\rightarrow$  Right click  $\rightarrow$  Copy

|   | # | t<br>[sec] | Fo<br>[Hz] | Fsw<br>[kHz] | lo<br>[A]* | PF   | Mod.<br>Rate                                   | Duty | VDC<br>[V] | Circuit            |   |                    |   |
|---|---|------------|------------|--------------|------------|------|------------------------------------------------|------|------------|--------------------|---|--------------------|---|
| • | 1 | 0          | 60         | 5            | 0          | 0.9  | Conv                                           |      | Conv.      |                    |   | 3-phase Sinusoidal | - |
|   | 2 | 1          | 60         | 5            | 150        | 0.9  | Cut<br>Paste<br>Insert<br>Insert x100<br>Clear |      |            | 3-phase Sinusoidal | - |                    |   |
|   | 3 | 2          | 60         | 5            | 150        | 0.9  |                                                |      |            | 3-phase Sinusoidal | - |                    |   |
|   | 4 | 2          | 60         | 5            | 50         | -0.9 |                                                |      |            | 3-phase Sinusoidal | - |                    |   |
|   | 5 | 3          | 60         | 5            | 50         | -0.9 |                                                |      |            | 3-phase Sinusoidal | - |                    |   |
|   | 6 | 4          | 60         | 5            | 0          | -0.9 |                                                |      |            | 3-phase Sinusoidal | - |                    |   |
|   | 7 |            |            |              |            |      |                                                |      |            | 3-phase Sinusoidal | - |                    |   |
|   |   |            |            |              |            |      | Delete                                         |      | _          |                    |   |                    |   |

#### Select cell(s) $\rightarrow$ Right click $\rightarrow$ Paste VDC t Fo Fsw lo Mod. PF # Duty Circuit [Hz] [kHz] [A]\* Rate [sec] [V] 0 1 0 60 5 0.9 1 600 3-phase Sinusoidal 1 2 5 1 60 150 0.9 1 1 600 3-phase Sinusoidal 3 2 5 60 150 0.9 1 1 600 3-phase Sinusoidal 4 5 2 60 50 -0 <del>69</del>0 3-phase Sinusoidal Copy 5 5 -0.9 3 60 50 3-phase Sinusoidal Cut 6 5 0 -0. 4 60 3-phase Sinusoidal Paste 7 3-phase Sinusoidal . Insert Insert x100 Clear Delete

#### Select a line $\rightarrow$ Right click $\rightarrow$ Paste

Fo VDC Fsw lo Mod. t # PF Duty Circuit [sec] [Hz] [kHz] [A]\* Rate M 1 0 60 5 0 0.9 1 600 3-phase Sinusoidal 1 2 1 60 5 150 0.9 1 1 600 3-phase Sinusoidal 3 2 60 5 150 0.9 1 1 600 3-phase Sinusoidal 4 2 60 5 50 -0.9 1 1 600 3-phase Sinusoidal 5 3 5 60 50 -0.9 1 1 600 3-phase Sinusoidal 6 60 5 0 4 -0.9 1 1 600 3-phase Sinusoidal 3-phase Sinusoidal Сору Cut Paste Insert Insert x100 Clear Delete

#### Copy & Paste line

Select a line (click 1<sup>st</sup> column)  $\rightarrow$  Right click  $\rightarrow$  Copy

|  |                 | #    | t<br>[sec] | Fo<br>[Hz] | Fsw<br>[kHz] | lo<br>[A]* | PF  | Mod.<br>Rate | Duty | VDC<br>[V]         | Circuit            |   |
|--|-----------------|------|------------|------------|--------------|------------|-----|--------------|------|--------------------|--------------------|---|
|  |                 | 4    | 0          | 60         | 5            | 0          | 0.9 | 1            | 1    | 600                | 3-phase Sinusoidal | • |
|  | Сору            |      | ~          | 5          | 150          | 0.9        | 1   | 1            | 600  | 3-phase Sinusoidal | •                  |   |
|  | Paste<br>Insert |      |            | 5          | 150          | 0.9        | 1   | 1            | 600  | 3-phase Sinusoidal | •                  |   |
|  |                 |      |            | 5          | 50           | -0.9       | 1   | 1            | 600  | 3-phase Sinusoidal | •                  |   |
|  |                 |      |            | 5          | 50           | -0.9       | 1   | 1            | 600  | 3-phase Sinusoidal | •                  |   |
|  | Clear           |      | [          | 5          | 0            | -0.9       | 1   | 1            | 600  | 3-phase Sinusoidal | •                  |   |
|  |                 |      | [          |            |              |            |     |              |      | 3-phase Sinusoidal | •                  |   |
|  | De              | lete | ;          |            |              |            |     |              |      |                    |                    |   |
|  |                 |      |            |            |              |            |     |              |      |                    |                    |   |
|  |                 |      |            |            |              |            |     |              |      |                    |                    |   |

# Simulation Results (Cycle Calculation) For Fuji Electric Innovating Energy Technology

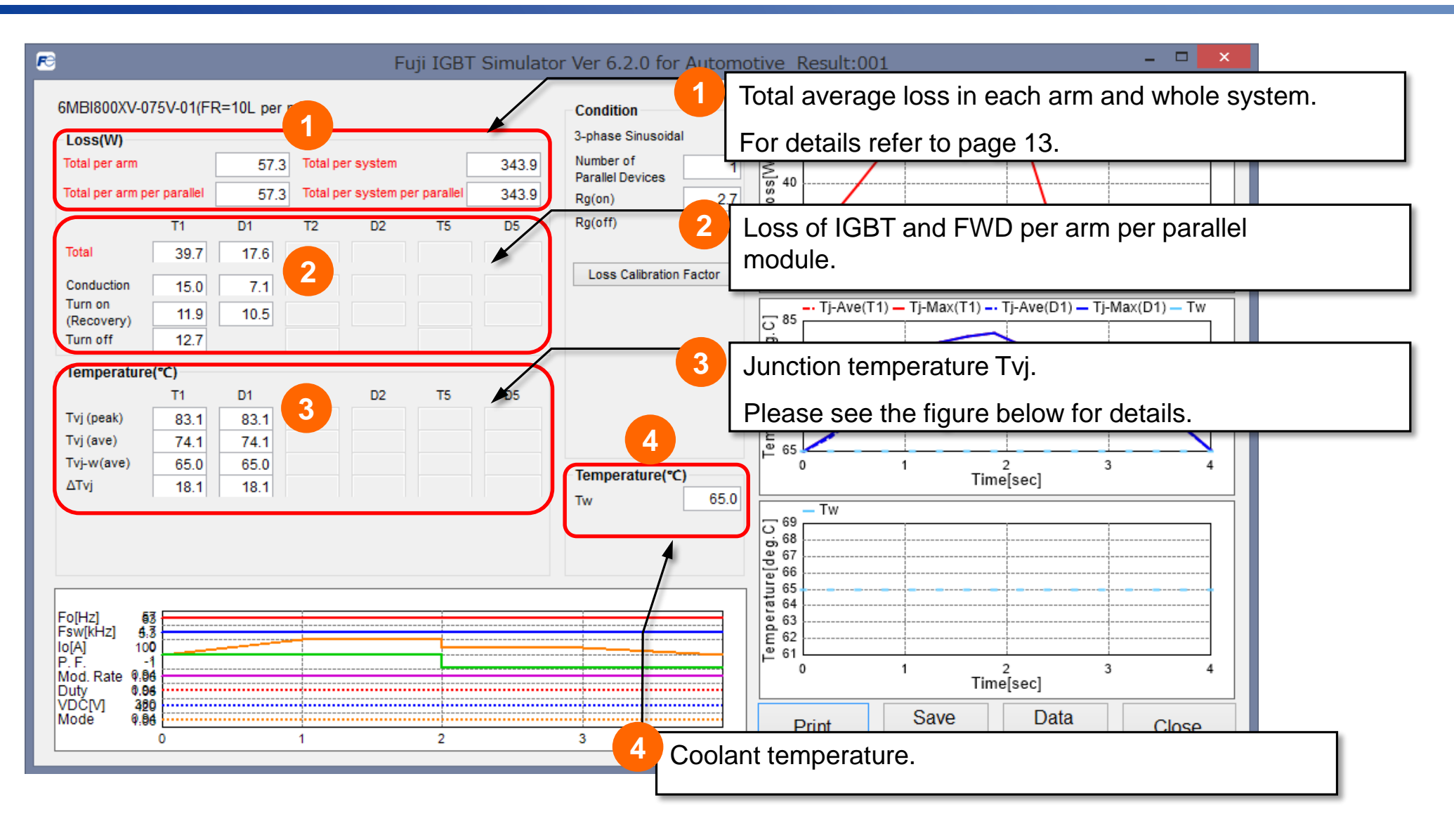

# **Simulation Results (Cycle Mode)**

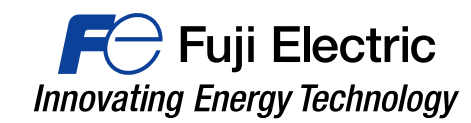

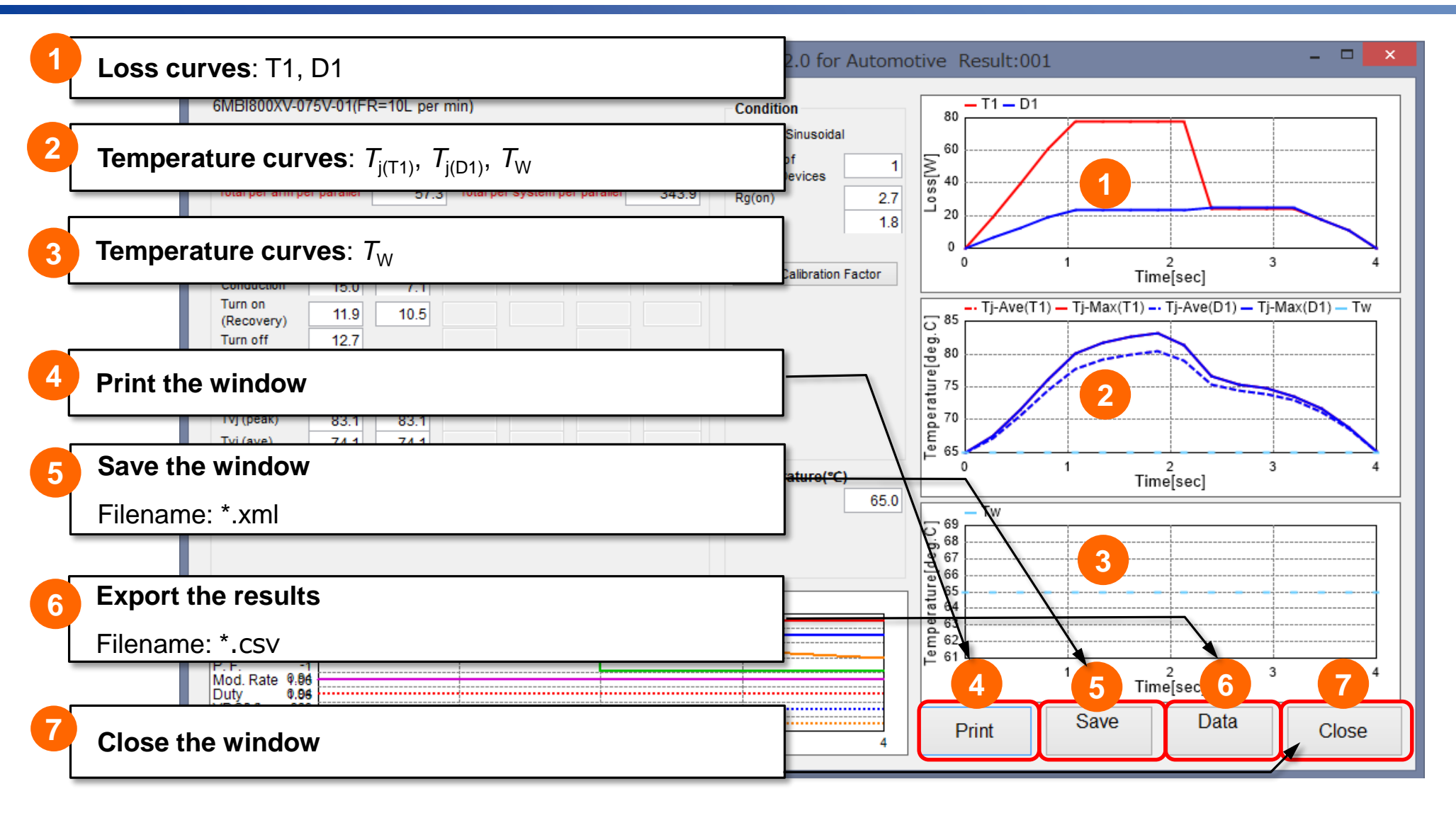

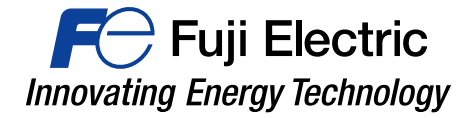

# **Circuits & PWM Methods**

## **Circuits & Modulation Methods**

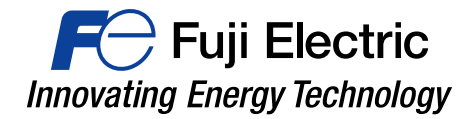

This page shows a list of circuits and PWM methods that are supported by the simulator.

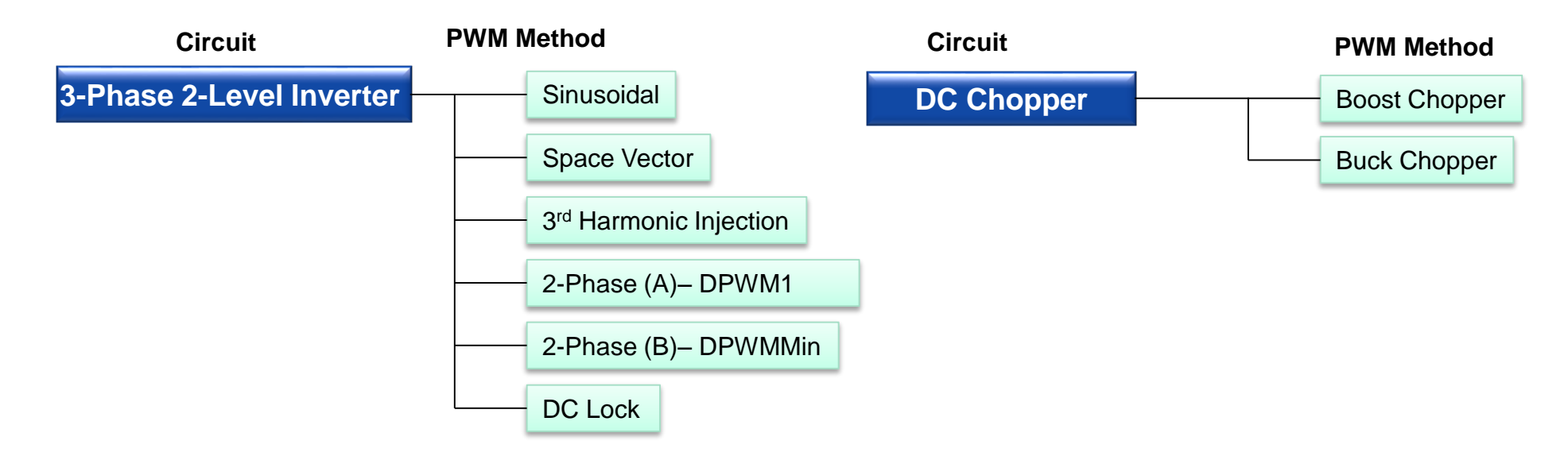

## **Circuit Topology**

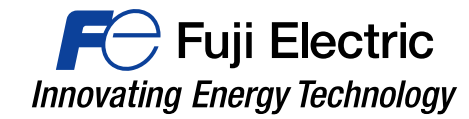

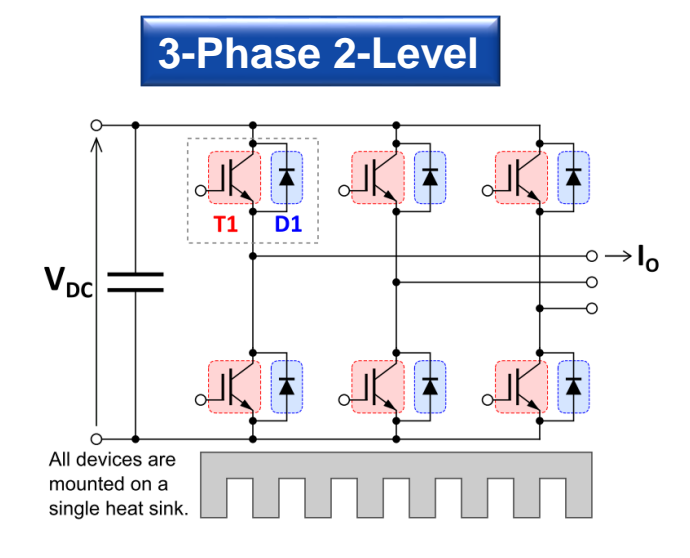

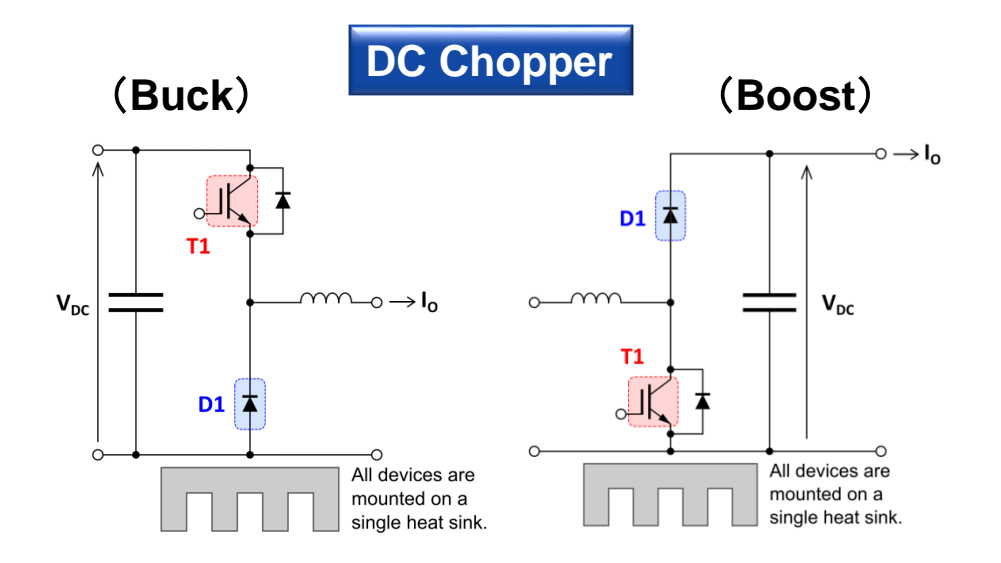

# **PWM Method (SPWM, SVPWM)**

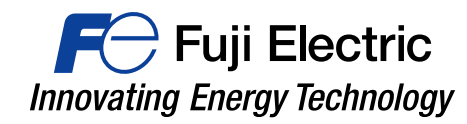

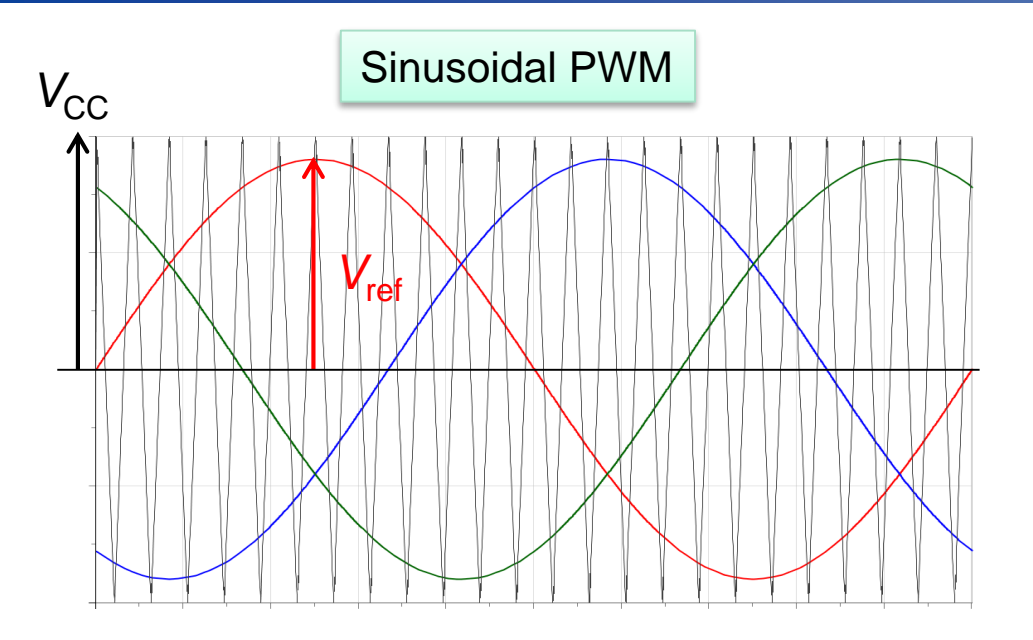

The reference voltage is a sinusoidal waveform.

The amplitude of the reference voltage Vref is defined by the following equation using modulation ratio *m*.

$$V_{\rm ref} = mV_{\rm dc}$$

The maximum value of *m* is 1.

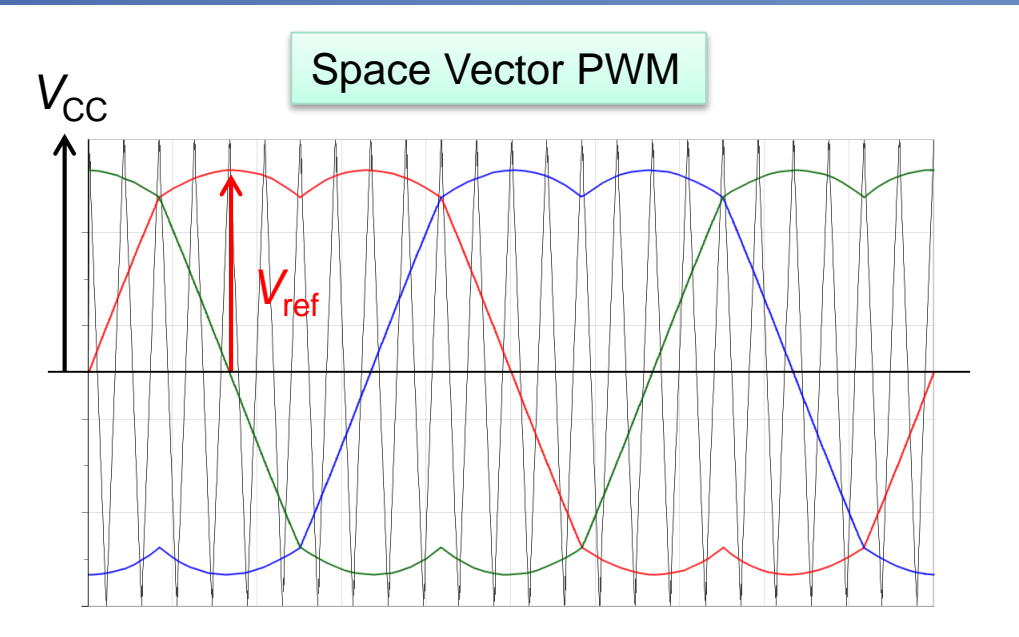

The amplitude of the reference voltage Vref is defined by the following equation using modulation ratio *m* 

$$V_{\rm ref} = \frac{\sqrt{3}}{2}mV_{\rm dc}$$

*m* is defined to be the same output voltage to the sinusoidal PWM.

The maximum value of *m* is  $2/\sqrt{3} = 1.1547$ 

# PWM Method (3<sup>rd</sup> harmonic injection)

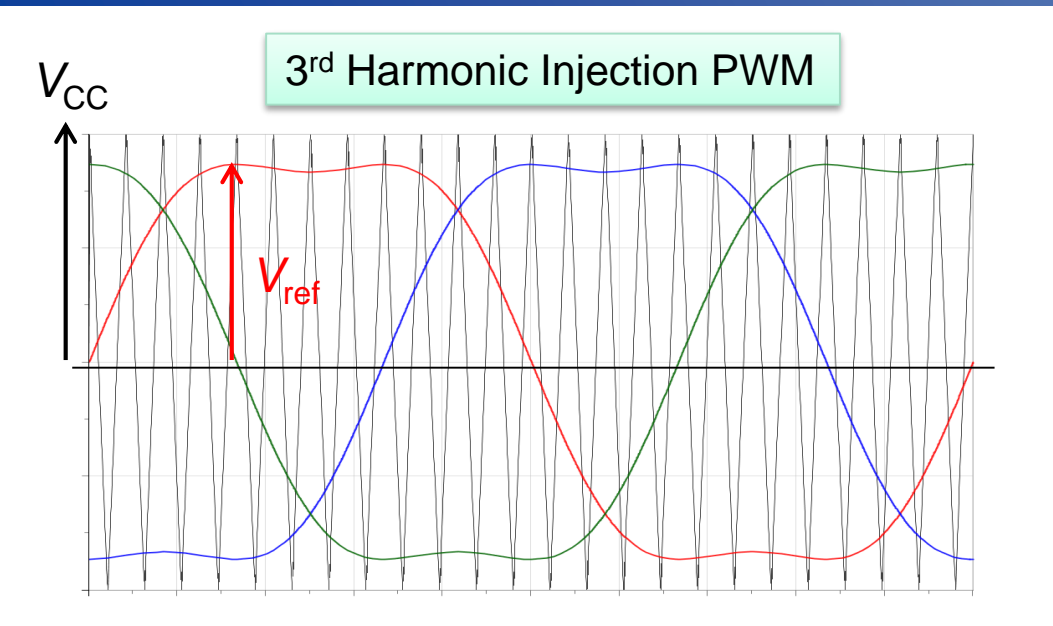

The amplitude of the reference voltage Vref is defined by the following equation using modulation ratio m

$$V_{\rm ref} = \frac{\sqrt{3}}{2}mV_{\rm dc}$$

*m* is defined to be the same output voltage to the sinusoidal PWM.

The maximum value of *m* is  $2/\sqrt{3} = 1.1547$ 

Fuji Electric

Innovating Energy Technology

## **2-Phase Modulation**

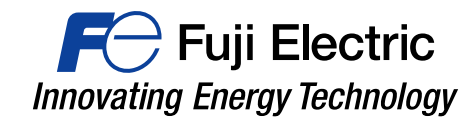

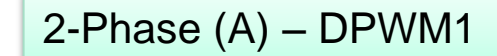

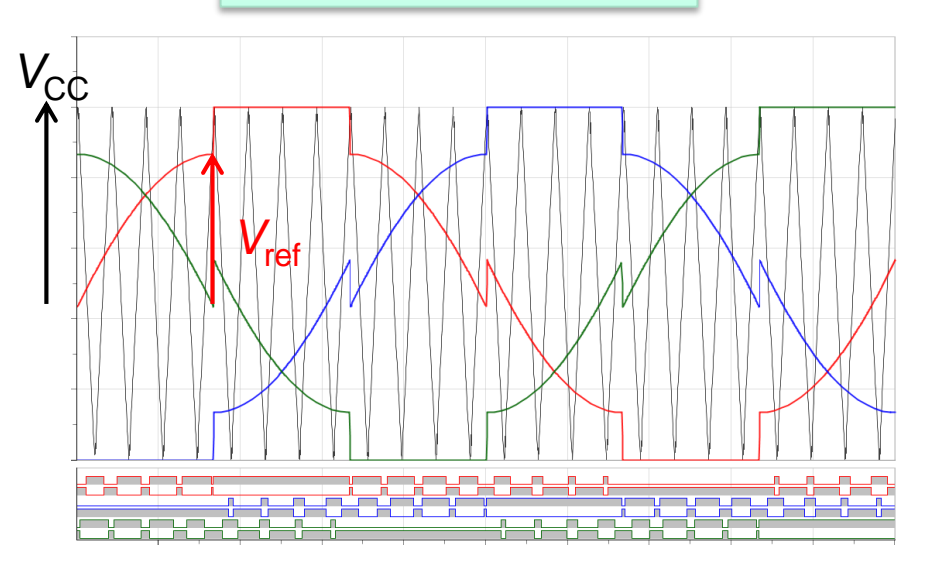

The amplitude of the reference voltage Vref is defined by the following equation using modulation ratio *m*.

$$V_{\rm ref} = \frac{\sqrt{3}}{2}mV_{\rm dc}$$

*m* is defined to be the same output voltage to the sinusoidal PWM.

The maximum value of *m* is  $2/\sqrt{3} = 1.1547$ 

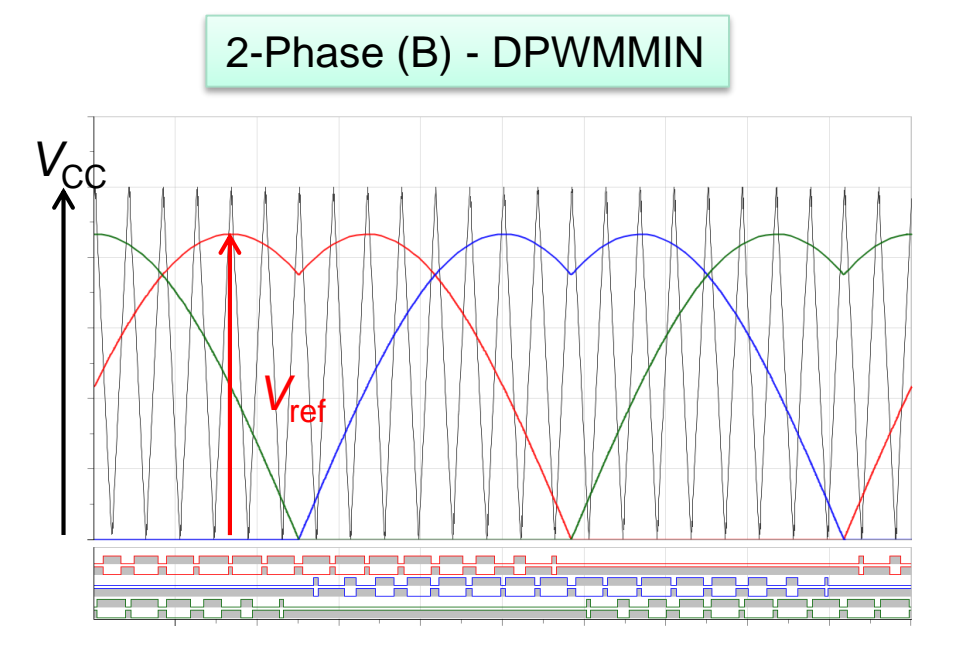

The amplitude of the reference voltage Vref is defined by the following equation using modulation ratio *m*.

$$V_{\rm ref} = \frac{\sqrt{3}}{2}mV_{\rm dc}$$

*m* is defined to be the same output voltage to the sinusoidal PWM.

The maximum value of *m* is  $2/\sqrt{3} = 1.1547$ 

# **Motor DC Lock Operation**

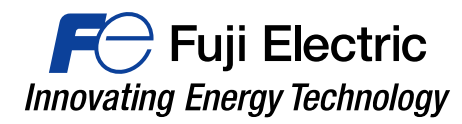

Calculate the IGBT / FWD loss when locking the motor rotation with a servo drive or the like.

As shown in the figure below, one IGBT of the upper arm (or the lower arm) of one phase and the IGBT of the other arm of the other two phases are switching controlled.

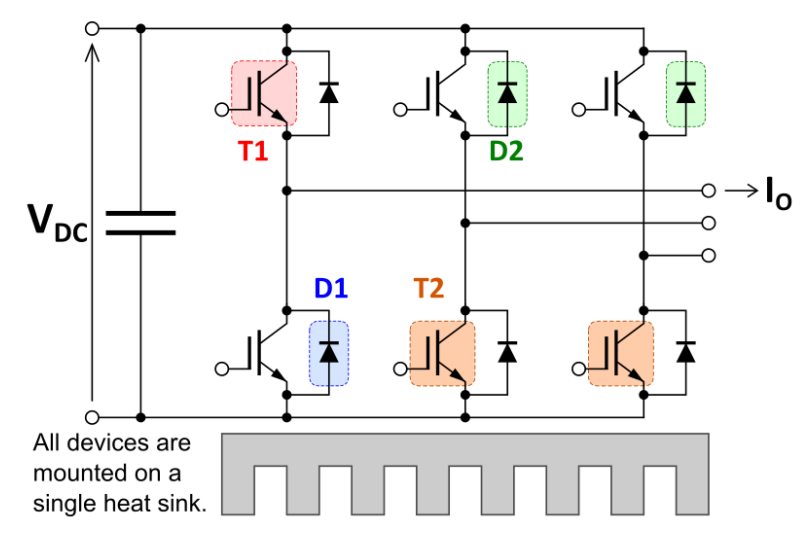

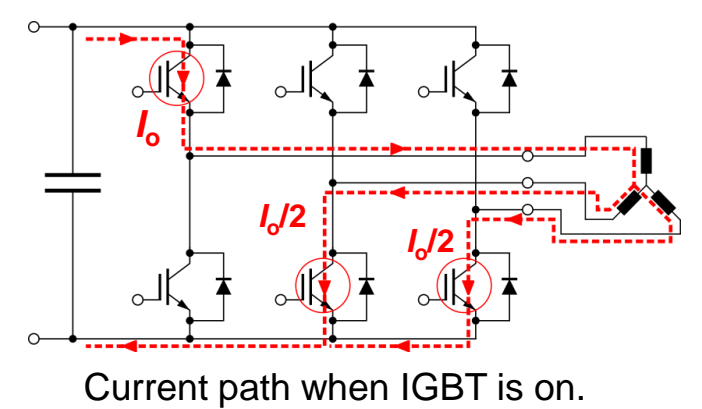

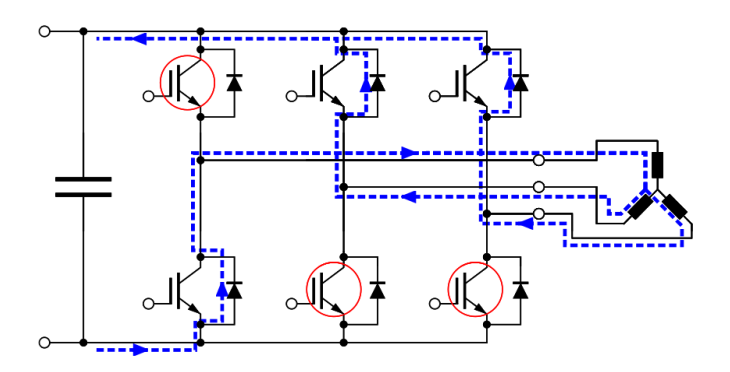

Current path when IGBT is off.

**Note:** The heat sink temperature  $T_f$  is calculated based on the assumption that the surface temperature distribution of the heat sink's area, which is in contact with the module, is uniform.

In the motor lock operation only specific elements generate heat. Thus the heat does not spread optimally on the heat sink's surface and the heat sink's thermal resistance increases. As a result, Tf and Tc might become high.

If you have any questions, please contact us.

http://www.fujielectric.com/products/semiconductor/contact/index.html

# FO Fuji Electric Innovating Energy Technology